## Paikan vahvistaminen (Edlevo App)

Tämä toiminto löytyy Edlevo apista vain, jos kunta on ottanut sen käyttöön.

Kun kunnassa on tehty lapsellesi paikkaehdotus varhaiskasvatusyksikköön, saat siitä ilmoituksen sähköpostiisi. Huoltajana voit hyväksyä tai hylätä lapsellesi luodun paikkaehdotuksen eli tarjotun varhaiskasvatuspaikan.

Löydät *Paikan vahvistaminen* -toiminnon Edlevo Appista painamalla Valikko -painiketta oikeasta yläreunasta, jolloin toiminnot listautuvat apin näkymään. *Paikan vahvistaminen* - painiketta painamalla voit vastata paikkaehdotukseen.

Voit katsoa ohjevideon paikan vahvistamiseen täältä. Voit myös katsoa videon tämän sivun alareunassa.

## Tarjotut paikat

Tässä näet sinulle tehdyt paikkaehdotukset.

Voit vastata paikkaehdotukseen kahdella eri tavalla:

- hyväksymällä paikkaehdotuksen tai
- hylkäämällä paikkaehdotuksen

Lähetä vastauksesi paikkaehdotukseen vahvistamalla se.

## Hyväksytyt/Hylätyt paikat

Tässä näkymässä näet lapsellesi aikaisemmin lähetetyt paikkaehdotukset sekä sen, oletko hyväksynyt vai hylännyt ne.

Päivitetty 2.6.2025.